Registering process to the Microcredentials Course

## **Teaching STEM Subjects**

Step-by-step guide

f.

- 1. General information and starting the registration: use this link
- 2. **English language**: choose "English (en)" in the right upper corner of the browser window
- 3. Login and registration:
  - a. Click on "Log in"
  - b. Choose "Registration for external users" and click on "Create new account"
  - c. Click on "Next" in the area down the browser window (two times)
  - d. Agree on the "AGB's" and the "Datenschutzerklärung"
    - i. Click on "Next" down the browser window
  - e. Fill in the necessary information and click on "Create my new account"
    - You will receive a Mail with a link where you can confirm your registration i. Click on the link
  - g. A new window of your internet browser will pop up
    - i. Click on "Continue"
    - ii. An "error message" can pop up. Please ignore it.
  - h. Click on the University Klagenfurt logo on the left upper corner of the browser window and scroll down to the course "Teaching STEM Subjects"
    - i. Click on "Add to cart"
    - ii. A window will pop up: Again, you will be asked about your agreement on the AGBs and the "Datenschutzerklärung"
      - 1. Agree on that and click on "Continue"
      - 2. Click on "Proceed to checkout"
      - 3. Click on "Checkout"
      - 4. Click on "Confirm"
      - 5. Done 😊